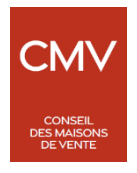

# LICENCES ET DECLARATIONS D'IMPORTATION

# MODE D'EMPLOI POUR SE CONNECTER A LA PLATEFORME IMPORT OF CULTURAL GOODS (ICG)

La plateforme européenne Import of Cultural Goods (ICG), sur laquelle vous devez désormais enregistrer vos demandes de licence ainsi que vos déclarations d'importation de biens culturels sur le territoire de l'UE (Règlement (UE) 2019/880), est opérationnelle depuis le 28 juin dernier.

La présente note détaille les démarches à effectuer pour se connecter à la plateforme.

Vous devez, au préalable, vous munir de **votre numéro EORI** ou en faire la demande auprès des douanes françaises.

Vous devez ensuite créer votre compte EU Login.

Cela vous permettra de vous connecter au **système Traces NT de la Commission européenne**, par lequel vous accéderez à la **plateforme ICG.** 

### <u>1° ETAPE/ AU PREALABLE, VOUS MUNIR DE VOTRE NUMERO EORI :</u>

Si vous n'en posséder pas déjà un, vous devez faire la demande d'un numéro EORI auprès des Douanes françaises à partir du lien suivant : https://www.douane.gouv.fr/service-en-ligne/demande-dautorisation-douaniere-et-fiscale-soprano

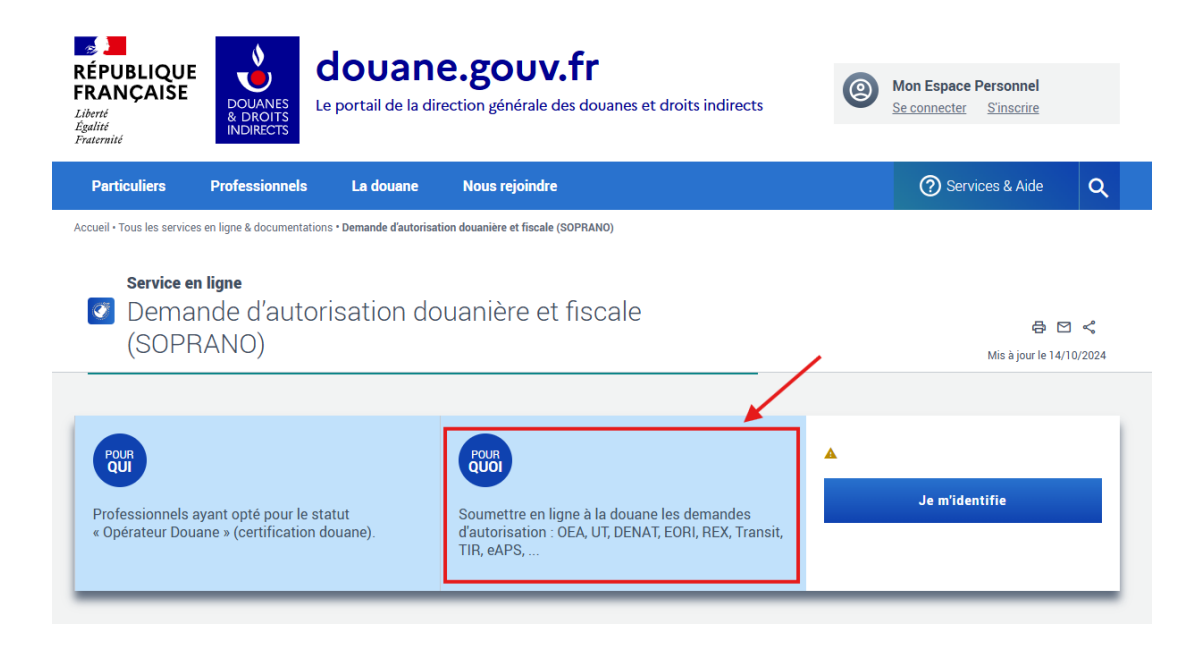

### **2°ETAPE/ CREER VOTRE COMPTE EU LOGIN**

Cliquer à partir de votre ordinateur sur le lien suivant : <u>https://trusted-digital-identity.europa.eu/index\_en</u>

| Union                                                                    |                                                                                              | + Ang                  |
|--------------------------------------------------------------------------|----------------------------------------------------------------------------------------------|------------------------|
| Portail de connexion o                                                   | le l'UE                                                                                      |                        |
| Maison FAQ sur la connexion à l'UE                                       | Gêrer mon compte                                                                             |                        |
| Portail utilisate                                                        | ur EU Login                                                                                  |                        |
| Portail utilisate                                                        | ur EU Login<br>a été progressivement supprimée.                                              |                        |
| L'authentification par SMS<br>Vauillez configurer d'autres<br>services : | ur EU Login<br>a été progressivement supprimée.<br>méthodes de vérification pour utiliser EU | Login et accéder à vos |

Cliquer sur « Gérer mon compte »

# Connectez-vous pour continuer

Entrer les informations requises (nom, prénom et adresse mail) Puis cliquer sur « **Créer un compte** »

| Create an account                                                                                        |  |  |
|----------------------------------------------------------------------------------------------------|--|--|
| Thank you for registering, you will receive an email allowing you to comple<br>the registration process. |  |  |

À partir de là, vous recevrez un mail qui vous demandera un mot de passe pour finaliser l'enregistrement.

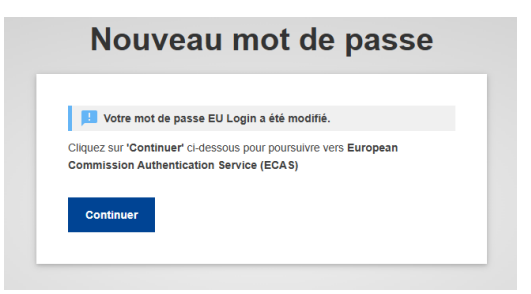

Votre compte a été créé et se présente ainsi :

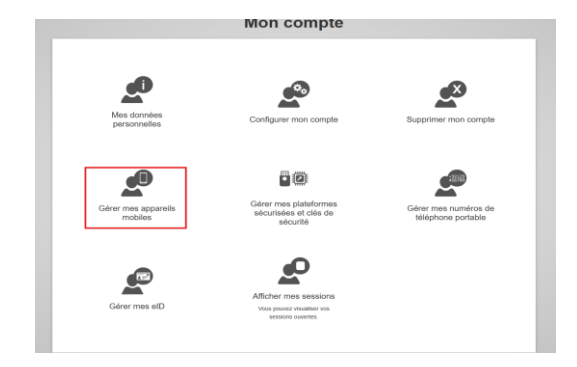

Cliquer sur « Gérer mes appareils mobiles », un QR Code vous sera fourni :

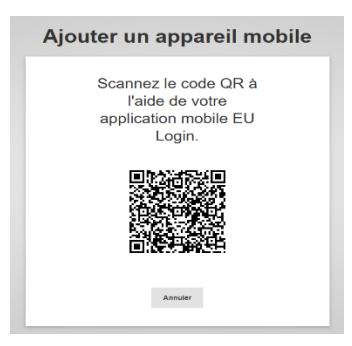

Télécharger maintenant l'application EU Login sur votre smartphone :

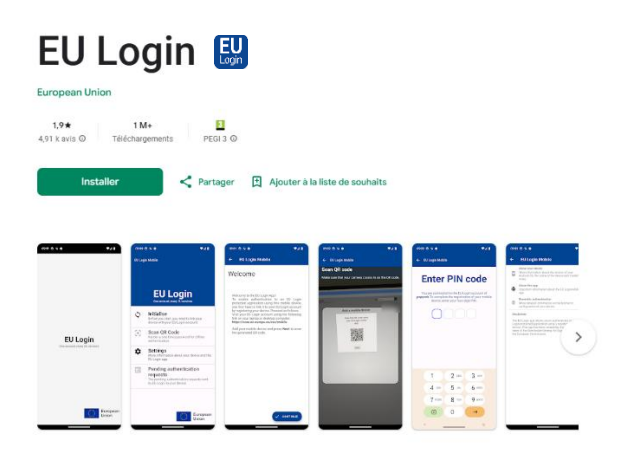

Ouvrir l'application

- Cliquer sur « Initialiser » puis sur « Continuer »
- Autoriser les accès

Un lecteur de QR Code apparaît.

Scanner avec votre portable (via l'application) le QR Code obtenu.

Une fois le QR Code scanné, un code pin à 4 chiffres vous sera demandé. (Nom de l'appareil = votre nom).

| Saisissez un nom pour authentifier votre appareil<br>mobile et le code PIN que vous souhaitez utiliser pour |
|----------------------------------------------------------------------------------------------------|
| cet appareil                                                                                                |
| Nom de l'appareil                                                                                           |
|                                                                                                    |
| Code PIN à 4 chiffres                                                                                       |
|                                                                                                    |
| Vous devrez saisir ce code PIN sur votre appareil                                                           |
| Login.                                                                                                    |
| Confirmez votre code PIN                                                                                    |
|                                                                                                    |
|                                                                                                    |

Vous êtes désormais connecté à EU Login.

<u>3°ETAPE/ SE CONNECTER A PARTIR DE SON ORDINATEUR AU SYSTEME TRACES NT</u> :

Votre compte EU Login vous permet d'accéder directement au système Traces NT : Traces NT

## Cliquer sur « Se connecter »

|                              |                                                                                                    |                                                                                                    | Documentation FAQ Contact English (English) | Connexion |
|------------------------------|----------------------------------------------------------------------------------------------------|----------------------------------------------------------------------------------------------------|---------------------------------------------|-----------|
| European<br>Commission IMSOC |                                                                                                    |                                                                                                    |                                             |           |
| TRACES ADIS EUROPHYT IRASFF  |                                                                                                    |                                                                                                    |                                             |           |
| IMSOC > Connexion            |                                                                                                    |                                                                                                    |                                             |           |
|                              |                                                                                                    |                                                                                                    |                                             |           |
|                              | Bienvenue 🙎                                                                                                    |                                                                                                    |                                             |           |
|                              | Merci de vous connecter via EU Login en cliquant sur le bouton ci-dessous et<br>suivre les instructions.                                                                                                    | Vous n'avez pas de compte?                                                                                                    |                                             |           |
|                              | Se connecter                                                                                                    | Demander un accès. Votre demande<br>sera prise en charge par un<br>Administrateur ou par l'autorité<br>compétente pertinente. |                                             |           |
|                              | Si vous avez oublié votre mot de passe, vous pouvez Réinitialiser votre mot de<br>passe sur EU Login.                                                                                                    | How to create an EU login account                                                                                             |                                             |           |
|                              | IMPORTANTÀ partir du 30/06/2025, les SMS ne seront plus acceptés comme<br>second facteur d'authentification avec EU Login. Vous trouverez plus<br>d'informations sur les méthodes d'authentification alternatives via ce len |                                                                                                    |                                             |           |
|                              |                                                                                                    |                                                                                                    |                                             |           |
| Dernière mise à jo           | our: 2025 Avis juridique Terms of Use Cookies Déclaration de confident                                                                                                    | ialité Accessibilité Crédits Contact Har                                                                                      | ut de la page                               |           |
|                              | Commission européenne - DG Santé & Sécurité                                                                                                    | alimentaire.                                                                                                    |                                             |           |
|                              | IMSOC - TRACES NT 6 14 5 (25/06/2025 13<br>affaire suivie par TRACESNT001_PRDwi                                                                                                    | 22 48) -<br>s21.                                                                                                    |                                             |           |

Vous devrez définir votre rôle comme « Opérateur » (=opérateur économique).

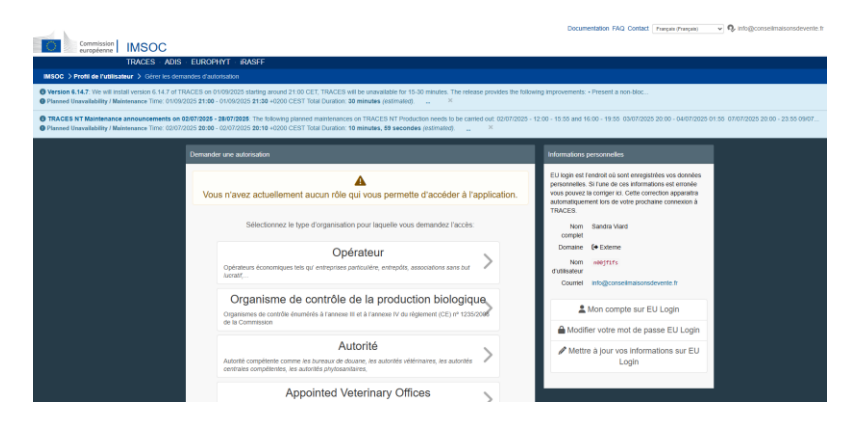

### Cliquez sur « Opérateur »

| Commission                                                                                                    |                                                            |                                                                                                    | Documentation 1                                                  | FAQ Contact Français (Français) |  |
|----------------------------------------------------------------------------------------------------|------------------------------------------------------------|----------------------------------------------------------------------------------------------------|------------------------------------------------------------------|---------------------------------|--|
|                                                                                                    |                                                            |                                                                                                    |                                                                  |                                 |  |
| TRACES ADIS EUF                                                                                                    | ROPHYT IRASFF                                              |                                                                                                    |                                                                  |                                 |  |
| IMSOC > Profil de l'utilisateur > Gérer les demandes o                                                                                                    | d'autorisation > Sélectionn                                | er des opérateurs                                                                                           |                                                                  |                                 |  |
| Version 6.14.7: We will install version 6.14.7 of TRACES     Planned Unavailability / Maintenance Time: 01/09/2025 21                                                                                                    | on 01/09/2025 starting arou<br>1:00 - 01/09/2025 21:30 +02 | Ind 21:00 CET, TRACES will be unavailable for 15-30 mini<br>200 CEST Total Duration: 30 minutes (estimated) | ites. The release provides the following improvements: • Present | a non-bloc                      |  |
| TRACES NT Maintenance announcements on 02/07/2025 - 28/07/2025. The following planned maintenances on TRACES NT Production needs to be carried out: 02/07/2025 - 12:00 - 15:55 and 16:00 - 19:55 03/07/2025 20:00 - 04/07/2025 01:55 07/ Planned Unavailability / Maintenance Time: 02/07/2025 20:00 - 02/07/2025 20:00 - 02/07/2025 20:00 - 02/07/2025 20:00 - 04/07/2025 01:55 07/ |                                                            |                                                                                                    |                                                                  |                                 |  |
| < Sé                                                                                                    | electionner un                                             | opérateur existant                                                                                          |                                                                  | Demander une autorisation       |  |
|                                                                                                    | Pays                                                       | France (FR)                                                                                                 | ⊕ •                                                              |                                 |  |
|                                                                                                    | Chapitre:                                                  | Importation de biens culturels                                                                              | ~                                                                |                                 |  |
|                                                                                                    | Section:                                                   | HOLDER-OF-THE-GOODS (HOLDER-OF-THE-GOODS)                                                                   | ~                                                                |                                 |  |
|                                                                                                    | Type d'activité                                            | Holder of the goods                                                                                         | ~                                                                |                                 |  |
|                                                                                                    | Recherche:                                                 | Entrer nom d'entreprise, numéro d'agrément                                                                  |                                                                  | Q Recherche                     |  |
|                                                                                                    |                                                            |                                                                                                    |                                                                  |                                 |  |
|                                                                                                    |                                                            |                                                                                                    |                                                                  |                                 |  |
| Norr                                                                                                    | n                                                          | Adresse                                                                                                    | Activitės                                                        |                                 |  |
|                                                                                                    |                                                            | Commencer la recher                                                                                         | che avec le bouton Recherche.                                    |                                 |  |
|                                                                                                    |                                                            |                                                                                                    |                                                                  |                                 |  |

Renseigner les différents champs comme renseignés ci-dessus :

Pays : France Chapitre : Importation de biens culturels Section : Détenteur de biens culturels Type d'activité : Détenteur de biens culturels

Puis cliquer sur « recherche »

|                                                                                                    |                                                                                                    | Documentation r                                                                                                    | AU COTIACI (Français) Y Intogrotiseimaisonisoevenie.ii |  |
|----------------------------------------------------------------------------------------------------|----------------------------------------------------------------------------------------------------|----------------------------------------------------------------------------------------------------|--------------------------------------------------------|--|
| Commission<br>européenne IMSOC                                                                                                    |                                                                                                    |                                                                                                    |                                                        |  |
| TRACES ADIS EUROPHYT IRASFF                                                                                                    |                                                                                                    |                                                                                                    |                                                        |  |
| IMSOC > Profil de l'utilisateur > Gérer les demandes d'autorisation > Sélection                                                                                                    | er des opérateurs                                                                                             |                                                                                                    |                                                        |  |
| Version 6.14.7: We will install version 6.14.7 of TRACES on 01/09/2025 starting aro     Planned Unavailability / Maintenance Time: 01/09/2025 21:00 - 01/09/2025 21:30 + 0                                                                                                    | und 21:00 CET, TRACES will be unavailable for 15-30 minute<br>200 CEST Total Duration: 30 minutes (estimated) | s. The release provides the following improvements.<br>$\star$ Present ${}^{\otimes}$                                 | a non-bloc                                             |  |
| TRACES NT Maintenance announcements on 02/07/2025 - 28/07/2025 The following planned maintenances on TRACES NT Production needs to be carried out: 02/07/2025 - 12:00 - 15:55 and 16:00 - 19:55 03/07/2025 20:00 - 04/07/2025 01:55 07/07/2025 20:00 - 23:55 09/07      Planned Unavailability / Maintenance Time: 02/07/2025 20:00 - 02/07/2025 20:00 - 02 |                                                                                                    |                                                                                                    |                                                        |  |
| Sélectionner un opérateur existant                                                                                                    |                                                                                                    |                                                                                                    |                                                        |  |
| Pays                                                                                                    | France (FR)                                                                                                   | Vous n'avez pas trouvé l'opérateur de<br>vous avez besoin? Dans ce cas, vous<br>pourpoz envisager d'en créer un nouve | at eau                                                 |  |
| Chapitre:                                                                                                    | Importation de biens culturels                                                                                | enfutilisant le bouton ci-dessus.                                                                                     |                                                        |  |
| Section                                                                                                    | HOLDER-OF-THE-GOODS (HOLDER-OF-THE-GOODS)                                                                     |                                                                                                    |                                                        |  |
| Type d'activité                                                                                                    | Holder of the goods                                                                                           |                                                                                                    |                                                        |  |
| Recherche:                                                                                                    |                                                                                                    |                                                                                                    | Q Recherche                                            |  |
|                                                                                                    |                                                                                                    |                                                                                                    |                                                        |  |

Un petit encart vert apparaît sur la droite « + créer un nouvel opérateur » qui vous permettra de vous enregistrer en tant qu'opérateur.

Une fois enregistré comme opérateur, vous pourrez enregistrer vos demandes de licence ou vos déclarations d'importation de biens culturels sur la plateforme ICG.